## Spell Checking as you type

Spell Checker checks if a word is correct as you type. If the word is incorrect, it is underlined with a red winding line. Right-clicking the underlined word brings up a shortcut menu menu with suggested edits and gives you the option to add the word to the dictionary or custom glossary.

Spell checking as you type is performed in the following locations in a modeling tool:

- symbol names on a diagram pane,
- for properties in the Specification windows,
- in the Documentation tab,
- in the Containment tree,
- In various locations on log messages, names, typing and comment boxes.

Right-click the underlined word to invoke the shortcut menu in the following locations:

• Diagram pane

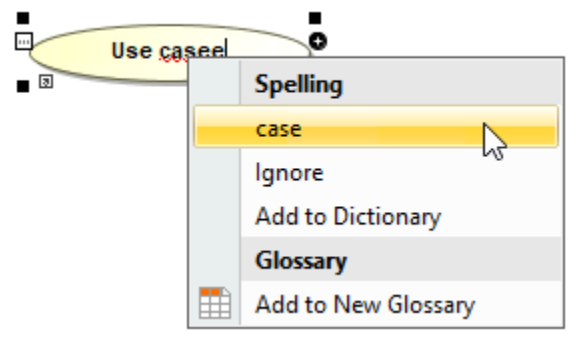

· Containment tree

| ि Containment है                                                                                                    | Diagrams                                           |
|----------------------------------------------------------------------------------------------------|----------------------------------------------------|
| Containment                                                                                                    | @ # ×                                              |
| 🖻 🏠 Q                                                                                                    | Ø -                                                |
| E Model                                                                                                    |                                                    |
| H. A MagicLipprav<br>H. A Relation<br>H. A Relation<br>H | Spelling<br>Library<br>Ignore<br>Add to Dictionary |

| Specification of Model prope<br>Specify properties of the select<br>the Properties drop-down list to | rties<br>ed Model in the properties specification table<br>see more properties. | e. Choose the Expert or All options from |   |
|----------------------------------------------------------------------------------------------------|---------------------------------------------------------------------------------|------------------------------------------|---|
| 🗉 Be 🔽 🖉                                                                                             | MagicLibbrary                                                                   |                                          |   |
| MagicLibbrary                                                                                        |                                                                                 | Properties: Standard                     | 1 |
| Documentation/Hyperlinks                                                                             | Model                                                                           |                                          |   |
| Inner Elements                                                                                       | Name                                                                            | MagicLibbraty                            |   |
| B Relations                                                                                          | Owner                                                                           | Model Spelling                           |   |
| 🗈 Tags                                                                                               | Applied Stereotype                                                              | Library                                  |   |
| 🗈 Constraints                                                                                        |                                                                                 | Ignore                                   |   |
| 🗤 🗈 Traceability                                                                                     | To Do                                                                           | A LLE D' L'                              |   |
|                                                                                                    | LIC Owner ID                                                                    | Add to Dictionary                        |   |
|                                                                                                    | UC Owner Number                                                                 | Glossary                                 |   |
|                                                                                                    | Version                                                                         | Add to New Glossary                      |   |
|                                                                                                    | Author                                                                          |                                          | - |
|                                                                                                    |                                                                                 |                                          |   |
|                                                                                                    | Name<br>The name of the NamedElement.                                           |                                          |   |
|                                                                                                    |                                                                                 |                                          |   |

## Correct the spelling error

Do one of the following:

- An incorrect word can be changed by typing or by selecting provided suggestion that is always correct syntactically, but not always correct semantically.
- The **Ignore** command. If you select **Ignore**, the incorrectly spelled word is treated as correct for this time but will be considered to be incorrectly spelled in other cases.
- The Add to dictionary command. If you select Add to dictionary, the incorrect word will be added to a custom dictionary. Next time it will not be treated as incorrect.
- The Add to New Glossary command. Select Add to New Glossary to create a new glossary of terms.

Worrectly spelled words are underlined only in the edit mode of a particular component. If you turn edit mode off, the underline disappears and vice versa.

## **Related Pages:**

📜 Unknown macro: 'list-children'